## Model 3000TA Remote Control Demonstration PC direct by Cable to Model 3000 Rev. 0 3 30 2000 S. Broy

To access the Model 3000T directly to the unit IBM PC serial port, connect a cable from the back of the 3000 RS 232 port to the PC RS232 port. Then using the Hyper Terminal in Windows 95 or later (Windows 97, 98), go to "Start" button in the main screen of Windows. Then go to **Programs**, then **Accessories.** Then click on Hyper Terminal.

Then click on HyperTerminal.exe icon.

If it asks for a name, type in TAI.

Then click on **Modify**.

In the connect using box, select either **Direct to Com1 or Direct to Com2, or Direct to Com3,** depending on which port your serial port is assigned to on your PC.

Then click on **Settings.** Put a dot in the circle that says **terminal keys**, set emulation to **AutoDetect**, and **Backscroll Buffer lines** to 500.

Then click **ASCII Set Up**. All boxes in this should be empty except "**Wrap lines that exceed terminal width**".

Then click OK.

Then Click on Configure in the Phone number page.

Set Maximum speed to 2400.

Then go to Connection. Set 8 data bits, no parity and 1 stop bit

Then click on **Advanced button**. Click on use **Flow control**, and set to **Xon/Xoff**. All other boxes should be empty and unselected expect that Modulation type should be set to Standard.

Then click Okay. Click Okay again. Then click Okay again. Then click Dial.

After the connection has been made, you should then start to see 3000TA messages on the screen.